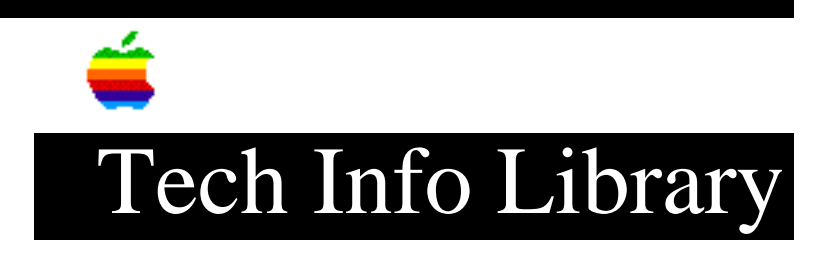

## LaserWriter Pro 810: How to Enter Super User Mode (7/96)

Article Created: 18 February 1994 Article Reviewed/Updated: 18 July 1996

TOPIC -----

I am using NCSA Telnet to access the LaserWriter Pro 810's Remote Console Facility (RCF), and am unable to enter super user mode. I can, however, enter super user mode through a terminal that I have directly connected to the printer's RJ-12 port.

How can I enter super user mode through Telnet?

DISCUSSION -----

When using Telnet to enter super user mode on the LaserWriter Pro 810, you must change the carrige return configuration from CR-LF to CR-NUL. Here is how to make this change.

Step 1

Launch NCSA Telnet

Step 2

\_\_\_\_

Choose Preferences from the Edit menu, and choose Sessions from the submenu.

Step 3

\_\_\_\_

Click New to create a session, or highlight the session you normally use and Click Change.

Step 4

\_ \_ \_ \_ \_ \_

Select Berkley 4.3 CR mode.

This changes the carriage return mode to CR-NUL.

Step 5 -----Select OK to close the Sessions options dialog.

Step 6